## Windows 7 のクリーンインストールステップバイステップガイド Windows Vista から Windows 7 へ

## ステップ1《準備》

1.1 お客様のコンピュータに内蔵の DVD ドライブ、または BD ドライブが搭載していない場合、外付けのドライブ等の読み取り装置を準備してください。

Windows 7 用の最新ドライバをダウンロードして、USB フラッシュディスクに保存します。
Windows 7 ドライバは GIGABYTE の製品サポートページにて確認することができます。詳細については、
www.gigabyte.com.tw をご参考ください。

1.3 Windows 7 のアップグレードパスに従わない場合、クリーンインストールを行ってください。

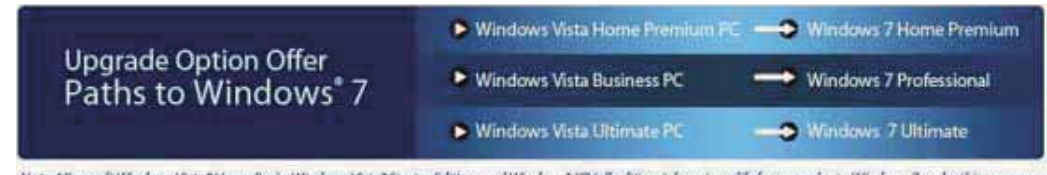

Note: Microsoft Windows Vitta\* Home Basic, Windows Vista\* Starter Edition, and Windows\* XP (all editions) do not qualify for upgrades to Windows 7 under this program.

Windows 7 をインストールの際、コンピュータのハードドライブディスクがフォーマットされ、すべて のデータが失われますので、インストールする前に必ずバックアップをしてください。

## ステップ2《ステップバイステップのインストール》

2.1 Windows 7 のインストールディスクを内蔵あるいは外付けの DVD ドライブ、または BD ドライブ に挿入し、コンピュータの電源を入れます。

2.2 起動画面が表示されている時に[F12] キーを押し、ブートマネージャーに入ります。

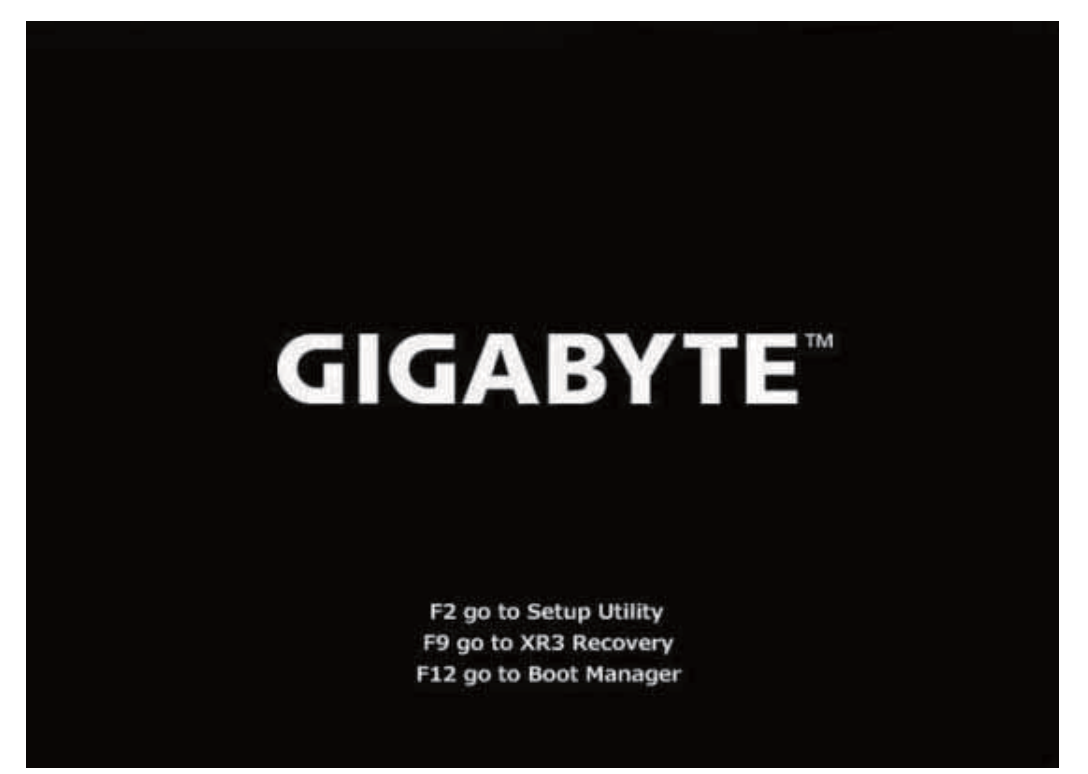

2.3 ブートナネージャーに入った後に、選択画面で Windows 7 のインストールディスクを挿入済みの DVD ドライブ、または BD トライブを選択してください。

|                                            | Boot Manager          |
|--------------------------------------------|-----------------------|
| Bout Opt Iren Name                         |                       |
| FUJITSU NH22320BH G2<br>Realtek Boot Agent |                       |
| 7 and 1 to change option. ENTE             | R to select an option |
|                                            |                       |
|                                            |                       |
|                                            |                       |

2.4 画面上の表示に従い、キーボード上の任意のキーを押し、先ほど選択された DVD ドライブ、また は BD トライブから再起動をします。

Press any key to boot from CD or DVD.\_

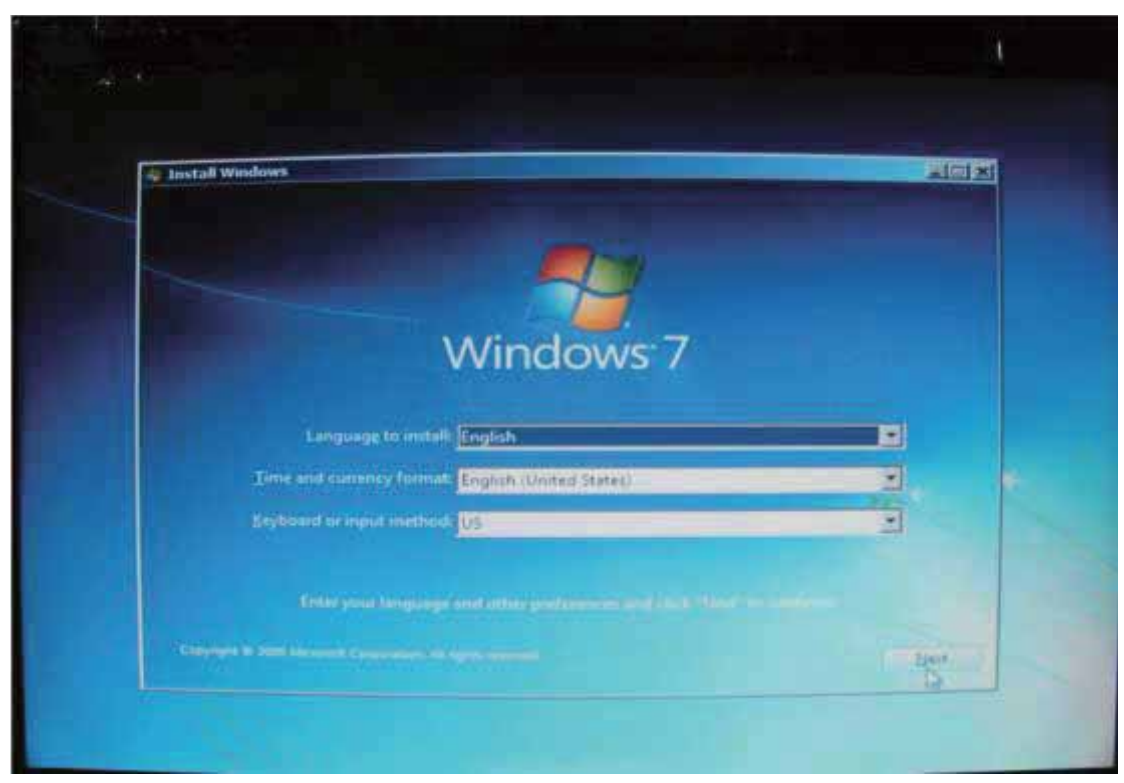

2.5 再起動後、Windows 7 のインストール画面が表示されます。画面の手順に従ってください。

2.6 "Install now"をクリックしてインストールを実行します。

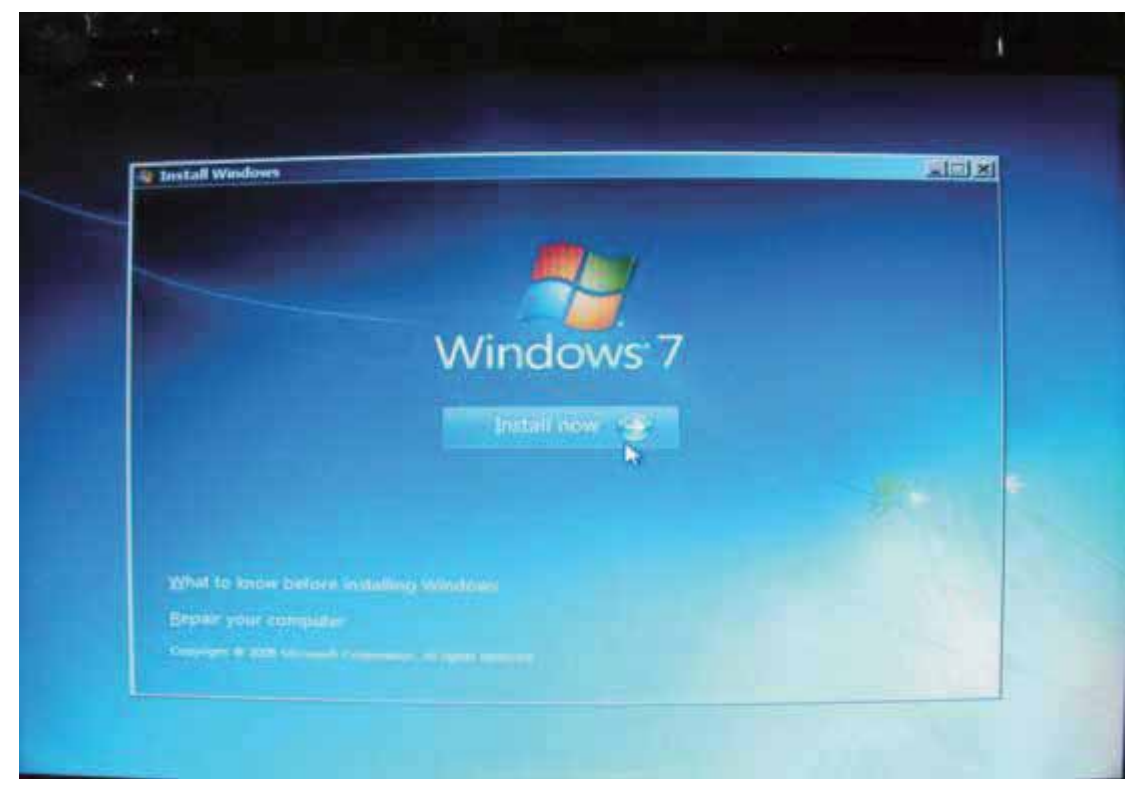

2.7 "ライセンス条項に同意"にチェックを入れてから、"次"をクリックしてください。

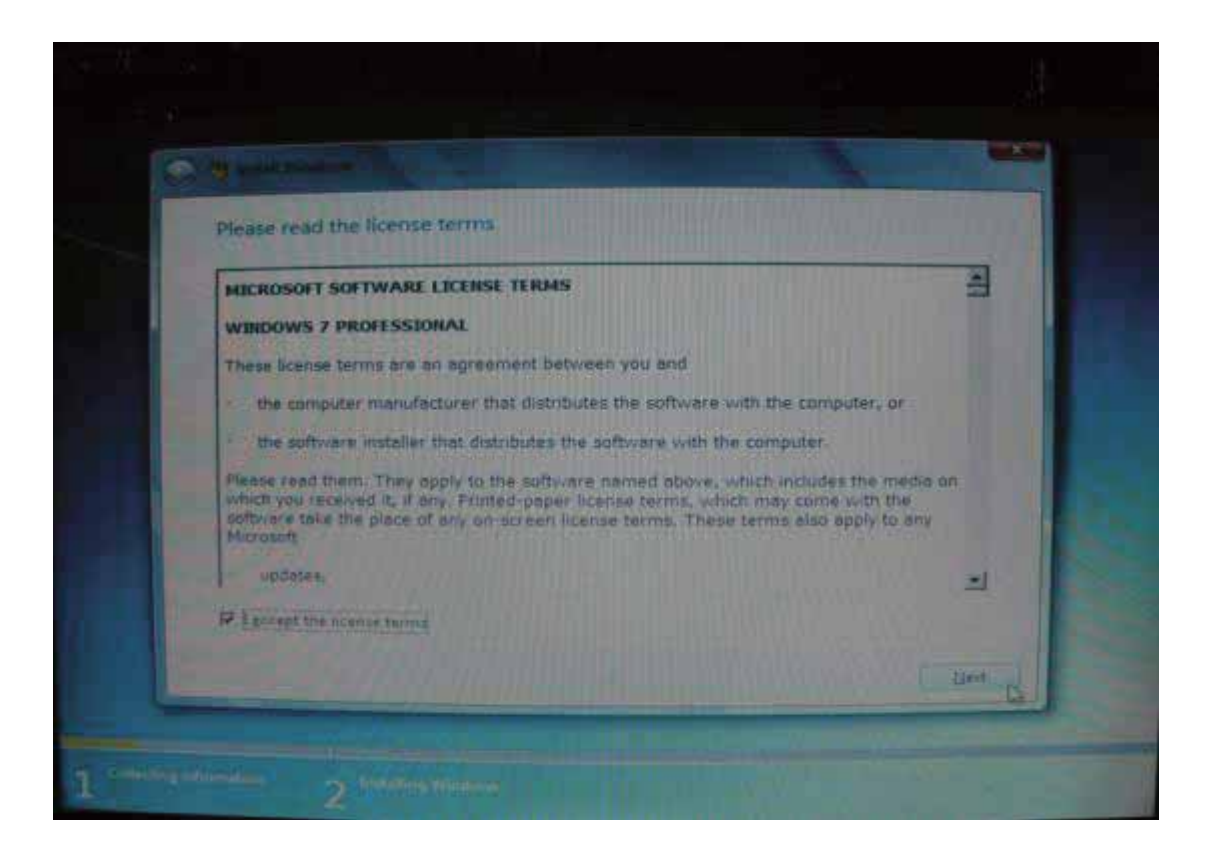

2.8 並列アップグレードをサポートしませんので、"カスタム"を選択して次の手順に進んでください。

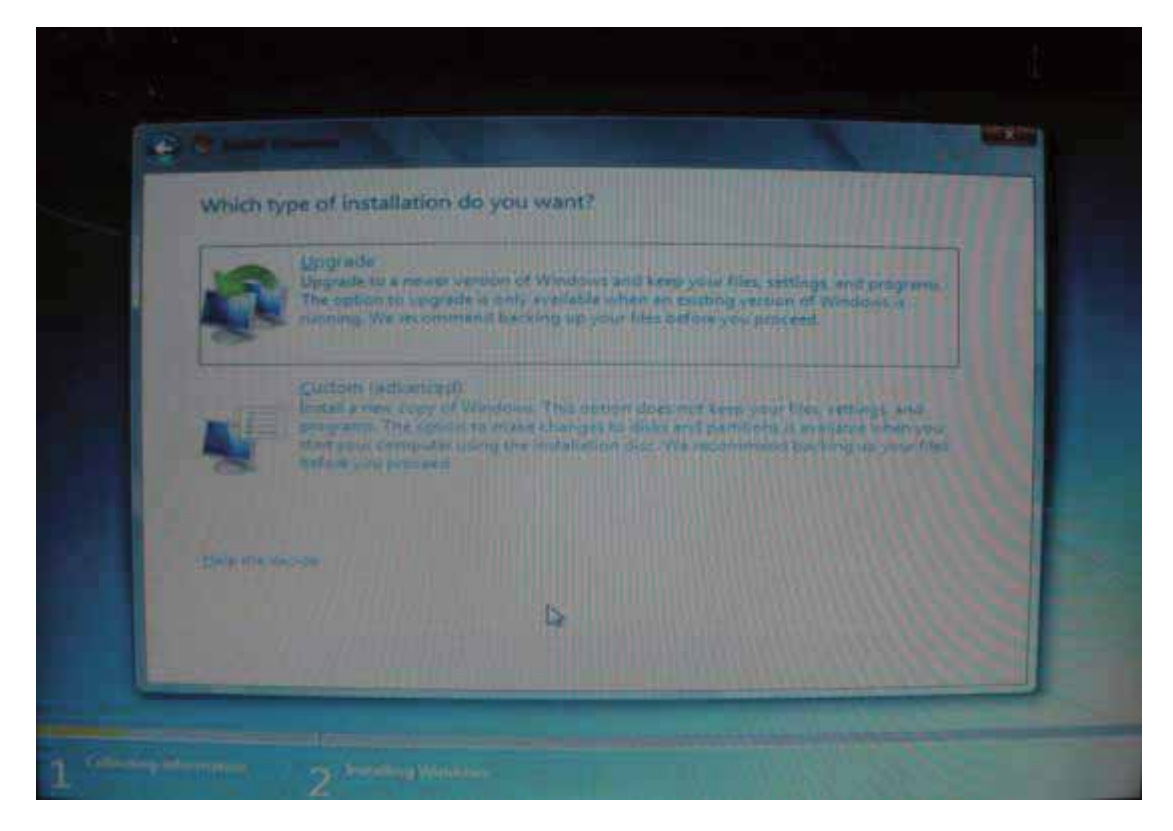

2.9 "Drive Option "をクリックしてください。

| Bame                                   | Total Size | Free Space Type |
|----------------------------------------|------------|-----------------|
| Disk 0 Unallocated Space               | 298.1 GB   | 298.1 GB        |
|                                        |            |                 |
|                                        |            |                 |
|                                        |            |                 |
|                                        |            |                 |
|                                        |            |                 |
|                                        |            |                 |
| a general sector and the sector of the |            |                 |

2.10 新しいパーティションを作成する場合は"新規作成"をクリックして進んでください。作成不要の場合は"次"をクリックしてください (2.12の手順にジャンプします)。

| Name         |              | Total Size | Free Space Ty | pe |
|--------------|--------------|------------|---------------|----|
| Disk 0 Unall | ocated Space | 298.1 GB   | 298.1 GB      |    |
| 49 Eatons    | × Deige      | Fermat     | * 75          |    |

2.11 新しいパーティションのサイズを指定する場合は、 "Apply" をクリックして進みます。

| Name        |               | Total Size | Free Space Type |  |
|-------------|---------------|------------|-----------------|--|
| Disk 0 Unal | located Space | 298.1 GB   | 298.1 GB        |  |
|             |               |            |                 |  |
|             |               |            |                 |  |
|             |               |            |                 |  |
|             |               |            |                 |  |
|             |               |            |                 |  |
| Falledinch  | × Delate      | - Eormat   | - Ngar          |  |

2.12 Windows には最小 100MB 以上の空き容量が必要です。ここでは"OK"をクリックして進みます。

| Name                 |                                                | Total Size                         | Free Space Type    | •      |
|----------------------|------------------------------------------------|------------------------------------|--------------------|--------|
| Disk 0 Unallocated S | pace                                           | 298.1 GB                           | 298.1 GB           |        |
| Install Windows      |                                                |                                    | The second         | 1      |
| addition             | re that all Windows<br>al partitions for syst  | features work correc<br>tem files. | tly, Windows might | create |
| Entre                | re that all Windows<br>all partitions for syst | features work correc<br>tem files. | tly, Windows might | create |

2.13 この画面では、ディスク0パーティション2は、新しく作成されたパーティションです。ステッ

プ 2.10 を実行すると、Windows が自動的に 100MB のシステム用に確確保されます(図:パーティション 1)。ところで、残りのスペースはディスク 0パーティション 2 のように割り当てられます。大容量の ハードドライブディスクを利用する場合、より多くのパーティションの作成を繰り返すことができます。 すべてのパーティションの処理が完了され、ご希望のパーティションを選択した後、"次"をクリックし てください。

|                    | Name                                | Total Size | Free Space | Туре    |
|--------------------|-------------------------------------|------------|------------|---------|
| 0                  | Disk 0 Partition 1: System Reserved | 100.0 MB   | 86.0 MB    | System  |
| 3                  | Disk 0 Partition 2                  | 99.9 G8    | 99.9 GB    | Primary |
| 4                  | Disk 0 Unallocated Space            | 198.1 GB   | 196.1 GB   |         |
| in tein<br>(a Loos | nah X Delata<br>EDivole Statund     | 🗢 Eormat   | New        |         |

## ステップ3《Windows7のインストールが完了》

3.1 ユーザー名を入力してください。

| Carl Set Up Wandam   |                                                                                                    |   |
|----------------------|----------------------------------------------------------------------------------------------------|---|
| Chester e time tamén | E Windows 7 Professional<br>for your accents and name your computer to delinguish it on the network<br>https://www.internet.org/computer.org/<br>computer.org/<br>Type A construction to the set<br>computer.org/<br>Type A construction to the set<br>computer.org/ | * |
| 0                    |                                                                                                    |   |

3.2 パスワードを入力するか、もしくは"次"をクリックしてスキップします。

| O au Sette Montese                                                                                                    |   |
|----------------------------------------------------------------------------------------------------|---|
| Set a parametricit für yosur-account:     Gesting a parametricit für yosur-account:     Gesting and an entropy set in the parametricit in the state parametricit yosur over account if how a sub-parametricit.     Set a personal literaremetricit.     Fater a personal literaremetricit.     Tater a personal bette:     Stater a namet der phone theit helps you emeendent your parametricit.     Stater a namet der phone theit helps you emeendent your parametricit. | * |
|                                                                                                    |   |

3.3 Windows のプロダクトキーの入力が必要となります。ディスクのパッケージにプロダクトキーが 附属しています(付属していない場合、ディスクの販売元にお問い合わせください。)ただし、"次"をク リックして、このステップをスキップすることもできます。その場合には 30 日以内に、正規のプロダク トキーの再認証が行われれば、Windows7 を有効にすることができます。

| ) ور<br>ا           | Set Up Windows                                                                                                    |
|---------------------|----------------------------------------------------------------------------------------------------|
| Тур                 | e your Windows product key                                                                                                    |
| You<br>your<br>prod | can find your Windows product key on a label included with the package that came with<br>r copy of Windows. The label might also be on your computer case. Activation pairs your<br>duct key with your computer. |
| The                 | product key looks similar to this:                                                                                                    |
| PRO                 | DUCT KEY: XXXXX-XXXXX-XXXXX-XXXXX-XXXXX                                                                                                    |
| I.                  |                                                                                                    |
| (das                | hes will be added automatically)                                                                                                    |
|                     | utomatically activate Windows when I'm online                                                                                                    |
| What                | it is activation?                                                                                                    |
| Read                | I our privacy statement                                                                                                    |
|                     | Next                                                                                                    |

3.4 "Windows Update"のオプションを設定して、デフォルトの設定は"推奨設定"を選択してください。

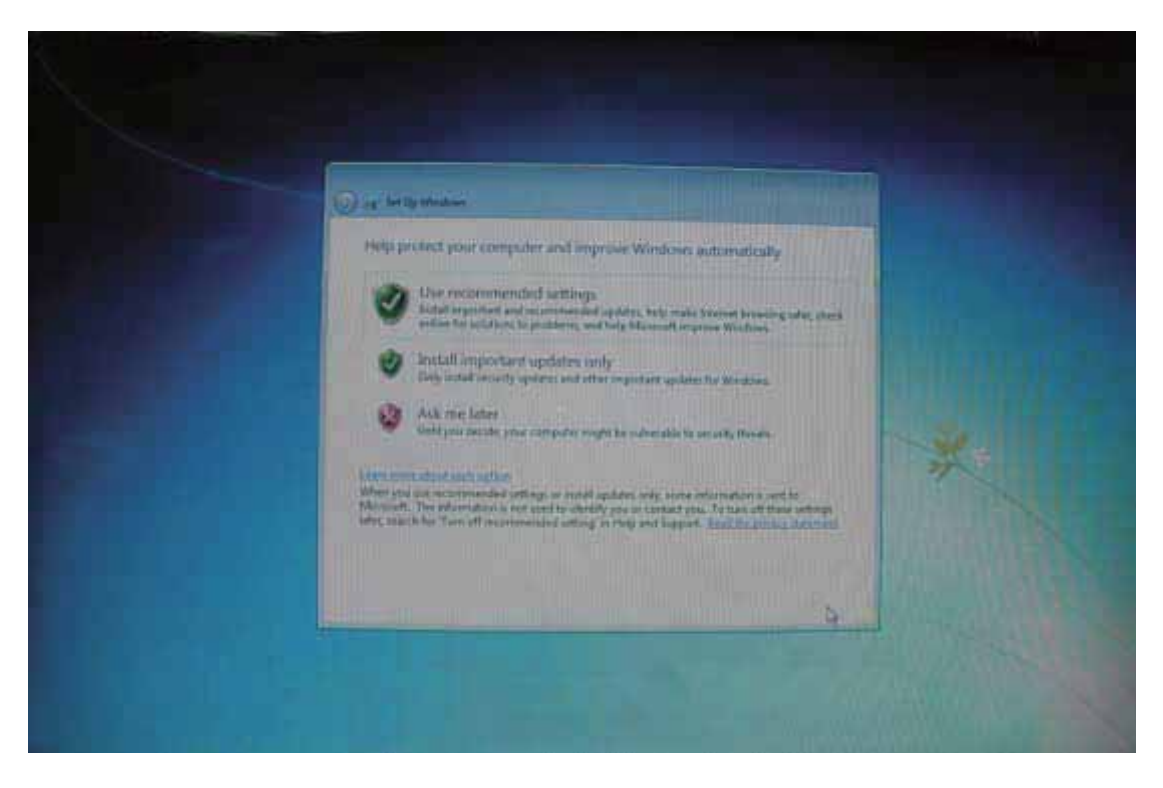

3.5 ご希望の時間帯、時刻と日付を設定します。

| O a Minimum                                                                                                    |                 |
|----------------------------------------------------------------------------------------------------|-----------------|
| Tree para<br>Brit themp from the bird of the category of the second of the second of the |                 |
| Effettmetenby adjust toos for Daylight Lawing Tene<br>Direct                                                                                                    |                 |
|                                                                                                    |                 |
|                                                                                                    | -               |
| (Internet                                                                                                    |                 |
|                                                                                                    | LINE CONTRACTOR |

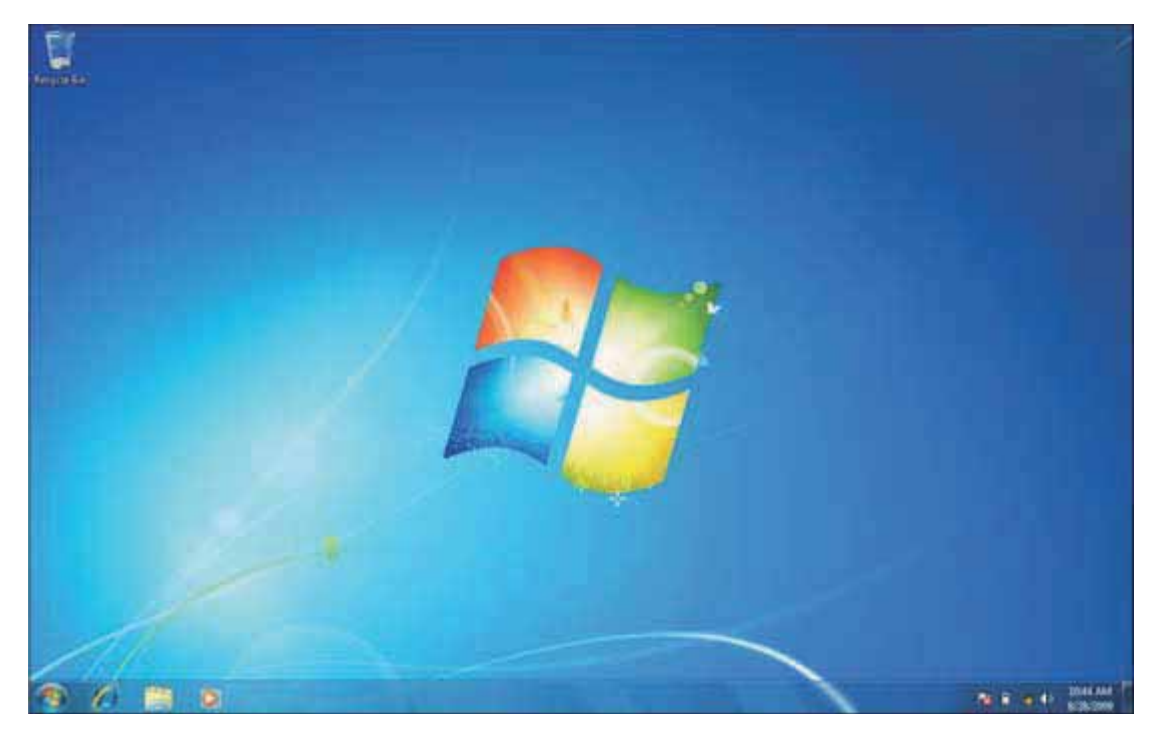

3.6 Windows 7 のデスクトップが表示されたら、インストールは完了です。Windows 7 へ ようこそ!